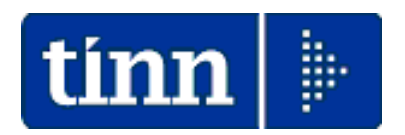

## <u>Guida Sintetica per collegamento in Contabilità Finanziaria</u> <u>delle principali Voci di Cedolino generate da risultanze</u> <u>Modello 730/4</u>

### Data rilascio: Luglio 2021

Lo scopo che si prefigge questa guida sintetica è quello di facilitare il collegamento, in Contabilità Finanziaria, delle Voci generate sui Cedolini in relazione alle risultanze inserite/acquisite dai Modelli 730/4.

Il consolidamento dell'utilizzo del modello F24 EP come da Provvedimento n°\_154279 del 01/12/2015 e successive integrazioni) con le relative modalità espositive dei vari codici Tributo, ha fatto venire meno la necessità di una dettagliata indicazione, in Contabilità Finanziaria, di puntuali mandati riferiti ad ogni precedente Codice Tributo collegato alle Voci Automatiche, previste per la rappresentazione sul cedolino, delle risultanze del Modello 730/4.

Quindi, si raccomanda, per chi non lo avesse ancora fatto, di prendere seriamente in considerazione un ACCORPAMENTO della TIPOLOGIA delle VOCI in modo da emettere solo TRE corrispondenti tipologie di mandati/reversali:

 $\Rightarrow$  IRPEF – Addizionale Regionale – Addizionale Comunale.

Di seguito saranno fornite le indicazioni necessarie alla razionalizzazione dei rilanci in CF.

#### Assegnazione capitoli e creditori alla P.Giro Fiscali (1 di 5)

Questa funzione è presente nel menù:

• Manutenzione

Con la dicitura:

#### > Assegnazione capitoli e creditori alle P.Giro Fiscali

- o Implementazioni:
  - Questa funzione consente di prendere a riferimento un imponibile e assegnare la stessa configurazione dell'imponibile scelto alle voci "Erariali", di "Addizionale Regionale" e di "Addizionale comunale"
- o Azioni Richieste
  - Eseguire un controllo sugli imponibili 50,58,59 e 60 impostando, se necessario, delle opportune descrizioni generiche nella configurazione delle partite di giro e capitoli.
  - Eseguire la funzione selezionando di volta in volta la tipologia di voci da trattare.

#### Esempio della maschera video della funzione di:

#### > Assegnazione capitoli e creditori alle P.Giro Fiscali

| 🚥 Assegnazion         | ne Capi    | toli, credit     | ore e    | debitore | alle voc | i Partite di Giro fisca | li 📃 🗖 🔀                          |                  |                               |
|-----------------------|------------|------------------|----------|----------|----------|-------------------------|-----------------------------------|------------------|-------------------------------|
| 1 ENT                 | 'E DI PR   | OVA              |          |          |          |                         |                                   |                  |                               |
|                       |            |                  |          |          |          |                         |                                   |                  |                               |
| Imponibile            | di riferim | ento 50          | 60,      | IRPEF    |          |                         |                                   |                  |                               |
|                       | Anno       | Capitolo         | Art.     | Progr.   | Riga     | Descrizione             |                                   |                  | La funzione richiede          |
| Dipendenti<br>Mandato | 1          | 2946             | 1        | 50       | 1        | Mand.P.Giro IRPEF       | IN ISODULIZIONI                   |                  | qualche istante per           |
| Reversale             |            | 676              | 1        | 50       | 1        | Rev.P.Giro IRPEF        | INFORMATION                       | <u>t</u>         | eseguire le assegnazioni.     |
| Codice Irepf          | -          | -                |          |          |          |                         |                                   |                  | Attendere il termine fino a   |
| Mandato               | 2          | 2960             | 1        | 50       | 1        | Mand.P.Giro IRPEF       | 🚺 Assegi                          | nazione conclusa | yisualizzata l'indicazione di |
| Reversale             |            | J676             | 1        | 50       | l1       | Rev.P.Giro IRPEF        | V                                 |                  |                               |
| Mandato               |            | 2946             | 1        | 50       | 1        | Mand.P.Giro IRPEF       |                                   |                  | - Assegnazione conclusa.      |
| Reversale             | 0          | 676              | 1        | 50       | 1        | Rev.P.Giro IRPEF        | Q                                 | K                |                               |
| Codice Irpef          |            | 0000             | 1        | 150      | -        |                         |                                   |                  |                               |
| Mandato               | 2          | 2960             | 1        | 50       | 1        | Mand.P. Giro IRPEF      |                                   |                  |                               |
| Altro codice          |            | 10/0             |          | 100      |          |                         |                                   |                  |                               |
| Mandato               |            | 2960             | 1        | 50       | 1        | Mand.P.Giro IRPEF       |                                   |                  |                               |
| Reversale             |            | 676              | 1        | 50       | 1        | Rev.P.Giro IRPEF        |                                   |                  |                               |
| Creditore da indio    | are nel ti | rasf. in finanz. | 47       | 00       | ERARIO   |                         |                                   |                  |                               |
| Debitore da indic     | are nel tr | asf. in finanz.  | 4043     | 600      | PERSON   | ALE DIPENDENTE          |                                   |                  |                               |
| Attributo da indic    | are nel tr | asf. in finanz.  | 950      |          |          |                         |                                   |                  |                               |
| Tipologia Fis         | cale dell  | a voce Voc       | e Eraria | e        |          | Sostituire ev           | rentuali capitoli già assegnati ? |                  |                               |
|                       |            |                  | 0%       |          |          |                         | 🕂 Avvio 📔 Esci                    |                  |                               |

Lo scopo del controllo è quello di verificare che tutte le impostazioni siano corrette e che le descrizioni per la generazione dei mandati/reversali siano "generiche" in quanto saranno condivise da tutte le stesse tipologie di voci

Di seguito saranno descritti i passi da eseguire:

### Assegnazione capitoli e creditori alla P.Giro Fiscali Controllo imponibile 58 Addizionale Comunale (2 di 5)

| Image: Control of Control of Contro |                                                                                                    |                                                                                                    |                                                                    |
|----------------------------------------------------------------------------------------------------|----------------------------------------------------------------------------------------------------|----------------------------------------------------------------------------------------------------|--------------------------------------------------------------------|
| Progressivo di ordinamento nella stampa trasferimento in finanziaria<br>Creditore da indicare nel trasferimento in finanziaria 47 2<br>Debitore da indicare nel trasferimento in finanziaria 4043 2                                                                                                    | 950<br>ERARIO<br>PERSONALE DIPENDENTE                                                                                                    |                                                                                                    |                                                                    |
| Part. di giro 1^ f. Capitoli                                                                                                    | <u>1^ f.</u>                                                                                                    |                                                                                                    |                                                                    |
| Nuovo F8 Edita F5 Cancella F6 Aggiorna F9 A                                                                                                    | ttiva anni precedenti 🔽 Agnulla F7                                                                                                    | 1                                                                                                    |                                                                    |
| Imponibili - Partite di gito         Imponibile       58       ADDIZ COMUNALE         Anno       Capitoli       Art.       Progr.       Riga       Descrit         Mandato       2946       1       58       1       Mandati         Reversale       Codice IRPE       Codice IRPE       Codice IRPE       Codice IRPE         Mandato       Reversale       Codice IRPE       Codice IRPE       Codice IRPE         Codice IRPE       Codice IRPE       Codice IRPE       Codice IRPE         Mandato       Codice IRPE       Codice IRPE       Codice IRPE         Codice IRPE       Codice IRPE       Codice IRPE       Codice IRPE         Mandato       Codice IRPE       Codice IRPE       Codice IRPE         Mandato       Codice IRPE       Codice IRPE       Codice IRPE         Codice IRPE       Codice IRPE       Codice IRPE       Codice IRPE         Codice IRPE       Codice IRPE       Codice IRPE       Codice IRPE         Codice IRPE       Codice IRPE       Codice IRPE       Codice IRPE                                                                                                    | Fascia Fascia Fascia Fascia Fascia Fascia Fascia Fascia Fascia Fascia Fascia Fascia Fascia ADD. COM.<br>Giro ADD. COM.<br>Giro ADD. COM.<br>Giro ADD. COM.                           |                                                                                                    |                                                                    |
| Mandato         2946         1         58         1         Mand.f           Reversale         676         1         58         1         Rev.P.                                                                                                    | R.Giro ADD.COM. Imponibili - Capitoli per ma<br>Giro ADD.COM. Id de la la la la la la la la la la la la la                                                                           | indati                                                                                                    | Esci S                                                             |
| Mandato Z 2946 1 58 1 Mandat                                                                                                    | Ciro ADD.COM. Imponibile 58 ADDIZ.COMU                                                                                                    | VALE                                                                                                    | Fascia 1                                                           |
| Reversale     Z     5/6     1     58     1     HevP.       Altro codice     Z     2960     1     58     1     Mand.f       Reversale     676     1     58     1     Rev.P.                                                                                                    | Capitolo         Dipendente           Giro ADD.COM.         1         1         1           Giro ADD.COM.         20         0         1           F6         22         0         1 | Capitolo per mandato contributi           Anno         Capit.         Art.         Prg         Riga         Descrizi           2946         1         958         1         Credito A           2946         1         958         1         Credito A           2946         1         958         1         Credito A           2946         1         958         1         Credito A           2946         1         958         1         Credito A                                                                                                    | one                                                                |
|                                                                                                    | 43     0     1       56     0     1       57     0     1       59     0     1       77     0     1       89     0     1       112     0     1                                        | 2346         1         958         1         Credito A           2346         1         958         1         Credito A           2346         1         958         1         Credito A           2346         1         958         1         Credito A           2346         1         958         1         Credito A           2346         1         958         1         Credito A           2346         1         958         1         Credito A           2346         1         958         1         Credito A           2346         1         958         1         Credito A           2346         1         958         1         Credito A           2346         1         958         1         Credito A           2346         1         958         1         Credito A           2346         1         958         1         Credito A           2346         1         958         1         Credito A | 20.00M<br>20.00M<br>20.00M<br>20.00M<br>20.00M<br>20.00M<br>20.00M |
|                                                                                                    | Carica Capitoli           Nuovo F8         Edita F5                                                                                                    | Assegna Capitoli Copia I* rigo<br>Cancella F6 Aggiorna F9                                                                                                    | su tutti Cancella jutto Agnulla F7                                 |

### Assegnazione capitoli e creditori alla P.Giro Fiscali Controllo imponibile 59 Addizionale Regionale (3 di 5)

| Gestione imponibili                                                                                                    |                              | X            |                                                                     |                     |
|----------------------------------------------------------------------------------------------------|------------------------------|--------------|---------------------------------------------------------------------|---------------------|
|                                                                                                    | 🚺 Esci 📗                     |              |                                                                     |                     |
| Anno 2021                                                                                                    |                              | <b>S</b>     |                                                                     |                     |
| Codice 59 ADDIZ.REGIONALE                                                                                                    |                              |              |                                                                     |                     |
| Pagina 1 Pagina 2 SIOPE+controllo SPESA Piano dei Conti                                                                                                    |                              | _            |                                                                     |                     |
|                                                                                                    |                              |              |                                                                     |                     |
|                                                                                                    |                              |              |                                                                     |                     |
|                                                                                                    |                              |              |                                                                     |                     |
|                                                                                                    |                              |              |                                                                     |                     |
|                                                                                                    |                              | _            |                                                                     |                     |
| Progressivo di ordinamento nella stampa trasferimento in finanziaria 950                                                                                                    |                              |              |                                                                     |                     |
| Ureditore da indicare nel trasferimento in finanziaria 4/ 2 ERARIO<br>Debitore da indicare nel trasferimento in finanziaria 4043 2 PERSONALE D                                |                              |              |                                                                     |                     |
|                                                                                                    |                              | ┹╢           |                                                                     |                     |
| Part. di giro 1^ f.                                                                                                    | Deten                        | nine         |                                                                     |                     |
| <u>Nuovo F8</u> Edia F5 <u>Cancella F6</u> <u>Aggiorna F9</u> Attiva anni pro                                                                                                 | ecedenti 🗌 A <u>n</u> nulla  | F7           |                                                                     |                     |
|                                                                                                    |                              |              |                                                                     |                     |
| Imponibili - Partite di giro                                                                                                    |                              |              |                                                                     |                     |
| Imponibile 53 ADDIZ HEGIUNALE Fascia                                                                                                    |                              |              |                                                                     |                     |
| Codice IRPEF 1001  Mandato  2946  1  59  1  Mand P Giro ADD REG                                                                                                    |                              |              |                                                                     |                     |
| Reversale 676 1 59 1 Rev.P.Giro ADD.REG.                                                                                                    |                              |              |                                                                     |                     |
| Codice IRPE     C       Mandato     C       2960     1       59     1       Mand.P.Giro ADD.REG.                                                                              |                              |              |                                                                     |                     |
| Reversale         684         1         59         1         Rev.P.Giro ADD.REG.           Codice IRPE         1         1         59         1         Rev.P.Giro ADD.REG.   |                              |              |                                                                     |                     |
| Mandato         2946         1         59         1         Mand.P. Giro ADD.REG.           Reversale         676         1         59         1         Rev.P. Giro ADD.REG. |                              | $\mathbf{N}$ |                                                                     |                     |
| Codice IRPE                                                                                                    |                              |              | $\mathbf{X}$                                                        |                     |
| Reversale Z 676 1 59 1 Rev.P.Giro ADD.REG.                                                                                                    |                              |              | $\mathbf{X}$                                                        |                     |
| Mandato                                                                                                    | Imponibili - Capitoli per ma | ndati        |                                                                     |                     |
| Heversale 576 1 59 1 Rev.P. Giro AUD. HEG.                                                                                                    |                              | <i>I</i>     |                                                                     | 📔 Esci 🛄            |
| <u>C</u> ancella F6                                                                                                    | Imponibile 59 ADDIZ.REGIO    | NALE         | Fascia 1                                                            |                     |
|                                                                                                    | Capitolo<br>Dipendente       | Anno         | Capitolo per mandato contributi<br>Capit. Art. Prg Riga Descrizione |                     |
|                                                                                                    |                              |              | 2946 1 959 1 Credito ADD. REG.                                      |                     |
|                                                                                                    |                              | -            | 2946 1 959 1 Credito ADD. REG.                                      |                     |
|                                                                                                    |                              | 0 2          | 2946 1 959 1 Credito ADD. REG.                                      |                     |
|                                                                                                    |                              | 2            | 2946 1 959 1 Credito ADD. REG.                                      |                     |
|                                                                                                    | 57 0 1                       | 0            | 2946 1 959 1 Credito ADD. REG.                                      |                     |
|                                                                                                    | 59 0 1                       | z            | 2946 1 959 1 Credito ADD. REG.                                      |                     |
|                                                                                                    | 77 0 1                       | Ζ            | 2946 1 959 1 Credito ADD. REG.                                      |                     |
|                                                                                                    | 89 0 1                       | 4            | 2946 1 959 1 Credito ADD. REG.                                      |                     |
|                                                                                                    |                              |              | 2946 1 959 1 Credito ADD. REG.                                      | <b>~</b>            |
|                                                                                                    | Carica Capitoli              |              | Assegna Capitoli Copia I° rigo su tutti Cancella tut                | to                  |
|                                                                                                    | Nuovo F8 Edita F5            | Cancella     | a F6 Aggiorna F9                                                    | A <u>n</u> nulla F7 |

### Assegnazione capitoli e creditori alla P.Giro Fiscali Controllo imponibile 50 IRPEF

(4 di 5)

| 🚥 Gestione imponibili                                                             |                     |
|-----------------------------------------------------------------------------------|---------------------|
|                                                                                   | 📔 Esci              |
| Anno 2021                                                                         |                     |
| Codice 50 IRPEF                                                                   | <u>_</u>            |
| Qualifica per imponibile 0 7 T.IND INADEL                                         |                     |
| Pagina 1 Pagina 2 SIOPE+controllo SPESA Piano dei Conti                           |                     |
|                                                                                   |                     |
|                                                                                   |                     |
|                                                                                   |                     |
|                                                                                   |                     |
|                                                                                   |                     |
|                                                                                   |                     |
| 950                                                                               |                     |
| Progressivo di ordinamento nella stampa trasferimento in finanziaria              |                     |
| Creditore da indicare nel trasferimento in finanziaria 47 ? ERARIO                |                     |
| Debitore da indicare nel trasferimento in finanziaria 4043 ? PERSONALE DIPENDENTE |                     |
|                                                                                   |                     |
| Part. di giro 1^f.                                                                | <u>D</u> etermine   |
| Nuovo F8 Etita F5 Cancella F6 Aggiorna F9 Attiva anni precedenti                  | A <u>n</u> nulla F7 |

| Imponibili - Pa                                  | rtite di<br>IRPEF | giro                       |                            |      | Fascia 1                                             |
|--------------------------------------------------|-------------------|----------------------------|----------------------------|------|------------------------------------------------------|
| <mark>Codice IRP</mark><br>Mandato<br>Reversale  | Anno<br>EF 1001   | Capitolo Ar<br>2946<br>676 | rt. Progr.<br>1 50<br>1 50 | Riga | Descrizione<br>Mand.P.Giro IRPEF<br>Rev.P.Giro IRPEF |
| Codice IRP<br>Mandato<br>Reversale<br>Codice IRP | 2 0 2 1           | 2960                       | 1 50<br>1 50               | 1    | Mand.P.Giro IRPEF Rev.P.Giro IRPEF                   |
| Mandato<br>Reversale<br>Codice IRP<br>Mandato    |                   | 2946                       | 1 50<br>1 50<br>1 50       |      | Mand.P.Giro IRPEF Rev.P.Giro IRPEF Mand.P.Giro IRPEF |
| Reversale<br>Altro codice<br>Mandato             | A                 | 676                        | 1 50<br>1 50               |      | Rev.P.Giro IRPEF                                     |
| Reversale                                        |                   | 676                        | 1   50                     | 1    | Cancella F6                                          |

|                       | Α          | ssegnaz           | zione      | e capit    | oli e    | creditori alla P.Giro Fiscali                   | (1 d |
|-----------------------|------------|-------------------|------------|------------|----------|-------------------------------------------------|------|
| Assegnazion           | е Сар      | itoli, credit     | ore e d    | lebitore a | alle voc | i Partite di Giro fiscali                       | X    |
| 1 ENT                 | e di Pf    | ROVA              |            |            |          |                                                 |      |
|                       |            |                   | /          |            |          |                                                 | -    |
| Imponibile            | di riferir | mento 50 🚩        | 601        | IRPEF      |          |                                                 |      |
|                       | Anno       | Capitolo          | Art.       | Progr.     | Riga     | Descrizione                                     |      |
| Dipendenti<br>Mandato |            | 2946              | 1          | 50         | 1        | Mand.P.Giro IRPEF                               |      |
| Reversale             |            | 676               | 1          | 50         | 1        | Rev.P.Giro IRPEF                                |      |
| Codice Irepf          |            |                   |            | 50         |          |                                                 |      |
| Mandato               | 2 1        | 2960              | 1          | 50         | 1        | Mand.P.Giro IRPEF                               |      |
| Reversale             | 0          | 10/0              | 1          | 100        |          |                                                 |      |
| Mandato               |            | 2946              | 1          | 50         | 1        | Mand.P.Giro IRPEF                               |      |
| Reversale             |            | 676               | 1          | 50         | 1        | Rev.P.Giro IRPEF                                |      |
| Codice Irpef          | z          | 2960              | 1          | 50         | 1        | Mand P. Giro IBPEF                              |      |
| Reversale             | Z<br>⊲     | 676               | 1          | 50         | 1        | Rev.P.Giro IRPEF                                |      |
| Altro codice          |            |                   |            |            |          |                                                 |      |
| Mandato               |            | 2960              | 1          | 50         | 1        | Mand.P.Giro IRPEF                               |      |
| Reversale             |            | 676               | 1          | 50         | 1        | Rev.P.Giro IRPEF                                |      |
| Creditore da indic    | are nel    | trasf. in finanz. | 47         | 00 B       | ERARIO   |                                                 |      |
| Debitore da indica    | are nel I  | trasf. in finanz. | 4043       | 00°        | PERSON.  | ALE DIPENDENTE                                  |      |
| Attributo da indica   | are nel t  | trasf. in finanz. | 950        |            |          |                                                 |      |
| Tipologia Fis         | cale de    | lla voce Voc      | e Erariale | •          |          | ▼ Sostituire eventuali capitoli già assegnati ? |      |
|                       |            |                   | 0%         |            |          | 🦯 🦯 🦉 Avvio 📔 Esci                              |      |

- Selezionare l'imponibile di riferimento, in questo primo caso il codice 50 IRPEF.
- Saranno automaticamente presentati tutti i dati desunti dall'imponibile 50 IRPEF.
- > Selezionare la Tipologia Fiscale della voce: Voce Erariale
- > Attivare l'indicatore: Sostituire eventuali capitoli già assegnati.
- Cliccare su Avvio

Tutte le informazioni così rappresentate saranno automaticamente assegnate a TUTTE le voci Erariali.

### Assegnazione capitoli e creditori alla P.Giro Fiscali (2 di 3)

| 🏧 Assegnazione Capitoli, creditore e debitore alle voci Partite di Giro fiscali 🛛 🗌 🗖 🔀 |           |                   |           |           |       |                                                                   |  |  |  |
|-----------------------------------------------------------------------------------------|-----------|-------------------|-----------|-----------|-------|-------------------------------------------------------------------|--|--|--|
| 1 ENTE DI PROVA                                                                         |           |                   |           |           |       |                                                                   |  |  |  |
| Imponibile di riferimento 59 ADDIZ.REGIONALE                                            |           |                   |           |           |       |                                                                   |  |  |  |
| -Dipendenti-                                                                            | Anno      | Capitolo          | Art.      | Progr.    | Riga  | Descrizione                                                       |  |  |  |
| Mandato                                                                                 |           | 2946              | 1         | 59        | 1     | Mand.P.Giro ADD.REG.                                              |  |  |  |
| Reversale                                                                               |           | 676               | 1         | 59        | 1     | Rev.P.Giro ADD.REG.                                               |  |  |  |
| Codice Irepf<br>Mandato                                                                 | -         | 2960              | 1         | 59        | 1     | Mand.P.Giro ADD.REG.                                              |  |  |  |
| Reversale                                                                               | 0 2       | 684               | 1         | 59        | 1     | Rev.P.Giro ADD.REG.                                               |  |  |  |
| Codice Irpef<br>Mandato                                                                 | 2         | 2946              | 1         | 59        | 1     | Mand.P.Giro ADD.REG.                                              |  |  |  |
| Reversale                                                                               |           | 676               | 1         | 59        | 1     | Rev.P.Giro ADD.REG.                                               |  |  |  |
| Codice Irpef<br>Mandato                                                                 | N N       | 2946              | 1         | 59        | 1     | Mand.P.Giro ADD.REG.                                              |  |  |  |
| Reversale                                                                               | A         | 676               | 1         | 59        | 1     | Rev.P.Giro ADD.REG.                                               |  |  |  |
| Mandato                                                                                 |           | 2960              | 1         | 59        | 1     | Mand.P.Giro ADD.REG.                                              |  |  |  |
| Reversale                                                                               |           | 676               | 1         | 59        | 1     | Rev.P.Giro ADD.REG.                                               |  |  |  |
| Creditore da indic                                                                      | are nel   | trasf. in finanz. | 47        | °0°0 E    | RARIO |                                                                   |  |  |  |
| Debitore da indic                                                                       | are nel t | trasf. in finanz. | 4043      | ზიც ს     | ERSON | ALE DIPENDENTE                                                    |  |  |  |
| Attributo da indic                                                                      | are nel t | rasf. in finanz.  | 950       |           |       |                                                                   |  |  |  |
| Tipologia Fis                                                                           | scale de  | lla voce Addia    | zionale F | Regionale | ~     | <ul> <li>Sostituire eventuali capitoli già assegnati ?</li> </ul> |  |  |  |
|                                                                                         |           |                   | 0%        |           |       | Avvio 📔 Esci                                                      |  |  |  |

- Selezionare l'imponibile di riferimento, in questo secondo caso il codice 59 ADDIZ. REGIONALE.
- Saranno automaticamente presentati tutti i dati desunti dall'imponibile 59 ADDIZ. REGIONALE.
- Selezionare la Tipologia Fiscale della voce: Addizionale Regionale
- > Attivare l'indicatore: Sostituire eventuali capitoli già assegnati.
- Cliccare su Avvio

Tutte le informazioni così rappresentate saranno automaticamente assegnate a TUTTE le voci di Addizionale Regionale.

|                                      | 4                     | ssegnaz                             | zione             | capit     | olie     | creditori alla P.Giro Fiscali                                   | (3 d         |
|--------------------------------------|-----------------------|-------------------------------------|-------------------|-----------|----------|-----------------------------------------------------------------|--------------|
| Assegnazion                          | ie Cap                | oitoli, credit                      | ore e d           | ebitore a | alle voc | i Partite di Giro fiscali                                       | $\mathbf{X}$ |
| 1 ENT                                | e di Pi               | ROVA                                |                   |           |          |                                                                 |              |
| Imponibile                           | di riferir            | mento 58                            | <u>000</u>        | NDDIZ.COM | MUNALE   |                                                                 |              |
| -Dipendenti-                         | Anno                  | Capitolo                            | Art.              | Progr.    | Riga     | Descrizione                                                     |              |
| Mandato                              |                       | 2946                                | 1                 | 58        | 1        | Mand.P.Giro ADD.COM.                                            |              |
| Reversale                            |                       | 676                                 | 1                 | 58        | 1        | Rev.P.Giro ADD.COM.                                             |              |
| Codice Irepf<br>Mandato              | -                     | 2960                                | 1                 | 58        | 1        | Mand.P.Giro ADD.COM.                                            |              |
| Reversale                            | 0 2                   | 684                                 | 1                 | 58        | 1        | Rev.P.Giro ADD.COM.                                             |              |
| Codice Irpef<br>Mandato<br>Reversale | 5 (                   | 2946<br>676                         | 1                 | 58<br>58  | 1        | Mand.P.Giro ADD.COM.<br>Rev.P.Giro ADD.COM.                     |              |
| Codice Irpef<br>Mandato<br>Reversale | A N O                 | 2946                                | 1                 | 58<br>58  | 1        | Mand.P.Giro ADD.COM.<br>Rev.P.Giro ADD.COM.                     |              |
| Altro codice<br>Mandato<br>Reversale |                       | 2960<br>676                         | 1                 | 58<br>58  | 1        | Mand.P.Giro ADD.COM.<br>Rev.P.Giro ADD.COM.                     |              |
| Creditore da indic                   | are nel               | trasf. in finanz.                   | 47                | 00        | ERARIO   |                                                                 |              |
| Debitore da indic                    | are nel               | trasf. in finanz.                   | 4043              | 600       | PERSON   | ALE DIPENDENTE                                                  |              |
| Attributo da indica<br>Tipologia Fis | are nel I<br>:cale de | trasf. in finanz.<br>alla voce Addi | 950<br>izionale C | omunale   |          | <ul> <li>Sostituire eventuali capitoli già assegnati</li> </ul> | 2            |
| r ipologia Ha                        |                       |                                     |                   |           |          |                                                                 | . 1          |
|                                      |                       |                                     | 0%                |           |          | Zi Avvio 📔 Es                                                   | CI           |

- Selezionare l'imponibile di riferimento, in questo terzo caso il codice 58 ADDIZ. COMUNALE.
- Saranno automaticamente presentati tutti i dati desunti dall'imponibile 58 ADDIZ. COMUNALE.
- Selezionare la Tipologia Fiscale della voce: Addizionale Comunale
- > Attivare l'indicatore: Sostituire eventuali capitoli già assegnati.
- Cliccare su Avvio

Tutte le informazioni così rappresentate saranno automaticamente assegnate a TUTTE le voci di Addizionale Comunale.

#### Assegnazione capitoli e creditori i Crediti Fiscali

Questa funzione è presente nel menù:

Manutenzione

Con la dicitura:

#### > Assegnazione capitoli e creditori alle ai Crediti Fiscali

#### o Implementazioni:

 Questa funzione consente di prendere a riferimento un imponibile e assegnare la stessa configurazione dell'imponibile scelto alle voci di Credito "Erariali", di Credito di "Addizionale Regionale" e di Credito di "Addizionale Comunale"

#### o Azioni Richieste

• Eseguire la funzione selezionando di volta in volta la tipologia di voci da trattare.

| 🚥 Assegnazione                          | 🖿 Assegnazione Capitoli e creditore alle voci di credito fiscali |      |                  |         |         |      |                                               |  |  |  |
|-----------------------------------------|------------------------------------------------------------------|------|------------------|---------|---------|------|-----------------------------------------------|--|--|--|
| 1 ENTE                                  | 1 ENTE DI PROVA                                                  |      |                  |         |         |      |                                               |  |  |  |
| Limiti inferiori Limiti superiori       |                                                                  |      |                  |         |         |      |                                               |  |  |  |
| Imponibile di riferimento 50 Moto IRPEF |                                                                  |      |                  |         |         |      |                                               |  |  |  |
| ⊢Mandato con                            | cui es                                                           | eg   | uire la comp     | ensa    | zione   |      |                                               |  |  |  |
|                                         | Ann                                                              | 2    | Capitolo         | Art     | Progr.  | Riga | Descrizione                                   |  |  |  |
| Dipendenti                              | 5                                                                |      | 2946             | 1       | 50      | 1    | Mand.P.Giro IRPEF                             |  |  |  |
| Ind.carica                              | 20                                                               |      | 2946             | 1       | 50      | 1    | Mand.P.Giro IRPEF                             |  |  |  |
| Ind.presenza                            | 0                                                                |      | 2960             | 1       | 50      | 1    | Mand.P.Giro IRPEF                             |  |  |  |
| LSU                                     | Z                                                                |      | 2960             | 1       | 50      | 1    | Mand.P.Giro IRPEF                             |  |  |  |
| Co.co.co                                | ₹                                                                |      | 2960             | 1       | 50      | 1    | Mand.P.Giro IRPEF                             |  |  |  |
| Creditore da indica                     | are nel I                                                        | ras  | ferimento in fir | nanzia  | ria 47  |      | Port ERARIO                                   |  |  |  |
| Debitore da indica                      | re nel t                                                         | rasf | erimento in fin  | anziar  | ia 4043 | }    | PERSONALE DIPENDENTE                          |  |  |  |
| Attributo da indica                     | re nel ti                                                        | asf  | erimento in fin  | anziari | ia 950  |      |                                               |  |  |  |
| Tip                                     | Tipologia Fiscale della voce Voce Erariale 📃 🔽                   |      |                  |         |         |      |                                               |  |  |  |
| Aggiornamen                             | to di:                                                           |      |                  |         |         |      | Sostituire eventuali capitoli già assegnati ? |  |  |  |
|                                         |                                                                  |      |                  | 0%      |         |      | 🗡 Avvio 📔 Esci                                |  |  |  |

- Selezionare l'imponibile di riferimento, in questo primo caso il codice 50 IRPEF.
- Saranno automaticamente presentati tutti i dati desunti dall'imponibile 50 IRPEF.
- Selezionare la Tipologia Fiscale della voce: Voce Erariale
- Attivare l'indicatore: Sostituire eventuali capitoli già assegnati.
- Cliccare su Avvio

Tutte le informazioni così rappresentate saranno automaticamente assegnate a TUTTE le voci Erariali di CREDITO.

(1 di 3)

### Assegnazione capitoli e creditori i Crediti Fiscali

(2 di 3)

| 🚥 Assegnazione                               | 🏧 Assegnazione Capitoli e creditore alle voci di credito fiscali |                     |         |            |        |                                               |  |  |  |
|----------------------------------------------|------------------------------------------------------------------|---------------------|---------|------------|--------|-----------------------------------------------|--|--|--|
| 1 ENTE                                       | 1 ENTE DI PROVA                                                  |                     |         |            |        |                                               |  |  |  |
| Limiti inferiori Limiti superiori            |                                                                  |                     |         |            |        |                                               |  |  |  |
| Imponibile di riferimento 59 ADDIZ.REGIONALE |                                                                  |                     |         |            |        |                                               |  |  |  |
| Mandato con d                                | cui es                                                           | eguire la comp      | pensa   | zione      |        |                                               |  |  |  |
|                                              | Anno                                                             | o Capitolo          | Art.    | Progr.     | Riga   | Descrizione                                   |  |  |  |
| Dipendenti                                   | $\overline{\Sigma}$                                              | 2946                | 1       | 59         | 1      | Mand.P.Giro ADD.REG.                          |  |  |  |
| Ind.carica                                   | 50                                                               | 2946                | 1       | 59         | 1      | Mand.P.Giro ADD.REG.                          |  |  |  |
| Ind.presenza                                 |                                                                  | 2960                | 1       | 59         | 1      | Mand.P.Giro ADD.REG.                          |  |  |  |
| LSU                                          | Ž                                                                | 2960                | 1       | 59         | 1      | Mand.P.Giro ADD.REG.                          |  |  |  |
| Co.co.co                                     | A                                                                | 2946                | 1       | 59         | 1      | Mand.P.Giro ADD.REG.                          |  |  |  |
| Creditore da indica                          | re nel t                                                         | rasferimento in fir | nanzial | ria 47     |        | ∿∽o ERARIO                                    |  |  |  |
| Debitore da indicar                          | e nel tr                                                         | asferimento in fin  | ianziar | ia 4043    | }      | PERSONALE DIPENDENTE                          |  |  |  |
| Attributo da indicar                         | e nel tr                                                         | asferimento in fin  | anziari | a 950      |        |                                               |  |  |  |
| Tipo                                         | ologia F                                                         | iscale della voce   | Addi    | izionale R | legion | ale 💌 💌                                       |  |  |  |
| Aggiornament                                 | o di:                                                            |                     |         |            |        | Sostituire eventuali capitoli già assegnati ? |  |  |  |
|                                              |                                                                  |                     | 0%      |            |        | 🖉 Avvio 📗 📔 Esci                              |  |  |  |

- Selezionare l'imponibile di riferimento, in questo secondo caso il codice 59 ADDIZ. REGIONALE.
- Saranno automaticamente presentati tutti i dati desunti dall'imponibile 59 ADDIZ. REGIONALE.
- Selezionare la Tipologia Fiscale della voce: Addizionale Regionale
- > Attivare l'indicatore: Sostituire eventuali capitoli già assegnati.
- Cliccare su Avvio

Tutte le informazioni così rappresentate saranno automaticamente assegnate a TUTTE le voci di CREDITO di Addizionale Regionale.

### Assegnazione capitoli e creditori i Crediti Fiscali

| 🚥 Assegnazione                              | 🔤 Assegnazione Capitoli e creditore alle voci di credito fiscali |                      |        |             |        |                                               |  |  |  |
|---------------------------------------------|------------------------------------------------------------------|----------------------|--------|-------------|--------|-----------------------------------------------|--|--|--|
| 1 ENTE DI PROVA                             |                                                                  |                      |        |             |        |                                               |  |  |  |
| Limiti inferiori Limiti superiori           |                                                                  |                      |        |             |        |                                               |  |  |  |
| Imponibile di riferimento 58 ADDIZ.COMUNALE |                                                                  |                      |        |             |        |                                               |  |  |  |
| ⊏Mandato con o                              | cui es                                                           | ,<br>equire la com   | nensa  | azione-     |        |                                               |  |  |  |
|                                             | Anno                                                             | ) Capitolo           | Art.   | Progr.      | Riga   | Descrizione                                   |  |  |  |
| Dipendenti                                  | -                                                                | 2946                 | 1      | 58          | 1      | Mand.P.Giro ADD.COM.                          |  |  |  |
| Ind.carica                                  | 202                                                              | 2946                 | 1      | 58          | 1      | Mand.P.Giro ADD.COM.                          |  |  |  |
| Ind.presenza                                |                                                                  | 2960                 | 1      | 58          | 1      | Mand.P.Giro ADD.COM.                          |  |  |  |
| LSU                                         | Ž                                                                | 2960                 | 1      | 58          | 1      | Mand.P.Giro ADD.COM.                          |  |  |  |
| Co.co.co                                    | Ā                                                                | 2946                 | 1      | 58          | 1      | Mand.P.Giro ADD.COM.                          |  |  |  |
| Creditore da indica                         | re nel ti                                                        | rasferimento in fi   | nanzia | aria 47     |        |                                               |  |  |  |
| Debitore da indicar                         | e nel tr                                                         | asferimento in fir   | nanzia | ria 4043    | 3      |                                               |  |  |  |
| Attributo de indicer                        | o nol tr                                                         | asfarimento in fir   |        | in 1950     |        |                                               |  |  |  |
| Adhbato da indican                          | e neru                                                           | asieninerito (fi fif |        |             |        |                                               |  |  |  |
| Tipo                                        | ologia F                                                         | iscale della voc     | e  Add | lizionale ( | Comuna |                                               |  |  |  |
| Aggiornament                                | o di:                                                            |                      |        |             |        | Sostituire eventuali capitoli già assegnati ? |  |  |  |
|                                             |                                                                  |                      | 0%     |             |        | 🖉 Avvio 🛛 📔 Esci                              |  |  |  |

- Selezionare l'imponibile di riferimento, in questo terzo caso il codice 58 ADDIZ. COMUNALE.
- Saranno automaticamente presentati tutti i dati desunti dall'imponibile 58 ADDIZ. COMUNALE.
- > Selezionare la Tipologia Fiscale della voce: Addizionale Comunale
- Attivare l'indicatore: Sostituire eventuali capitoli già assegnati.
- Cliccare su Avvio

Tutte le informazioni così rappresentate saranno automaticamente assegnate a TUTTE le voci di CREDITO di Addizionale Comunale.

(3 di 3)

Esempio

(1 di 2)

|      | ENTE DI PROVA                                                           |                  |            |            | Pag. 1     |  |  |  |  |  |  |  |
|------|-------------------------------------------------------------------------|------------------|------------|------------|------------|--|--|--|--|--|--|--|
|      | STAMPA DEB                                                              | SITI / CREDITI I | FISCALI    |            |            |  |  |  |  |  |  |  |
|      | PERIODO                                                                 | - Mesida:7       | /l0 a: 7/9 |            |            |  |  |  |  |  |  |  |
|      |                                                                         |                  |            |            |            |  |  |  |  |  |  |  |
|      | Mese/Prg. Descrizione Voce Descrizione Trattenuta Competenza Da Versare |                  |            |            |            |  |  |  |  |  |  |  |
| Mese | Prg. Descrizione Voce Descrizione                                       |                  | Traccendca | competenza | Da versare |  |  |  |  |  |  |  |
| 1    | Trattenute Erariali                                                     |                  |            |            |            |  |  |  |  |  |  |  |
|      | 50 TRATTENUTA NETTA IRPEF                                               |                  | 39.888,03  | 0,00       | ,00,       |  |  |  |  |  |  |  |
|      | 90186 CREDITO DL n.3 del 05/02/2020                                     |                  | 0,00       | 10.103,89  | ,00        |  |  |  |  |  |  |  |
|      | 90201 CREDITO IRPEF 730                                                 |                  | 0,00       | 100,00     | ,00,       |  |  |  |  |  |  |  |
|      | 90202 DEBITO IRPEF 730                                                  |                  | 19,80      | 0,00       | ,00        |  |  |  |  |  |  |  |
|      |                                                                         | Totale tipo      | 39,907,83  | 10.203,89  | 29.703,94  |  |  |  |  |  |  |  |
|      |                                                                         |                  |            |            |            |  |  |  |  |  |  |  |
| 2    | Addizionale Regionale                                                   |                  |            |            |            |  |  |  |  |  |  |  |
|      | 59 CONGUAGLIO ADDIZ.IRPEF REG.                                          |                  | 81,46      | 0,00       | ,00,       |  |  |  |  |  |  |  |
|      | 9001 ADDIZIONALE REGIONALE AP - RATEIZZATA                              |                  | 4.730,28   | 0,00       | ,00        |  |  |  |  |  |  |  |
|      | 90211 CREDITO ADDIZ.REGIONALE 730                                       |                  | 0,00       | 17,00      | ,00        |  |  |  |  |  |  |  |
|      | 90215 DEBITO ADDIZ.REGIONALE 730                                        |                  | 5,00       | 0,00       | ,00        |  |  |  |  |  |  |  |
|      | 90216 DEBITO ADDIZ.REGIONALE CONIUGE 730                                |                  | 4,21       | 0,00       | ,00        |  |  |  |  |  |  |  |
|      |                                                                         | Totale tipo      | 4.820,95   | 17,00      | 4.803,95   |  |  |  |  |  |  |  |
|      |                                                                         |                  |            |            |            |  |  |  |  |  |  |  |
| 3    | Addizionale Comunale                                                    |                  |            |            |            |  |  |  |  |  |  |  |
|      | 58 CONGUAGLIO ADDIZ.IRPEF COM.                                          |                  | 28,26      | 0,00       | ,00        |  |  |  |  |  |  |  |
|      | 9003 ADDIZIONALE COMUNALE AP - RATEIZZATA                               |                  | 1.832,95   | 0,00       | ,00,       |  |  |  |  |  |  |  |
|      | 9006 ACC. ADD.COMUNALE - RATEIZZATA                                     |                  | 677,38     | 0,00       | ,00,       |  |  |  |  |  |  |  |
|      | 90231 CREDITO ADDIZ. COMUNALE 730                                       |                  | 0,00       | 13,00      | ,00        |  |  |  |  |  |  |  |
|      | 90235 DEBITO ADDIZ. COMUNALE 730                                        |                  | 3,00       | 0,00       | ,00        |  |  |  |  |  |  |  |
|      | 90236 DEBITO ADDIZ. COMUNALE CONIUGE 730                                |                  | 3,40       | 0,00       | ,00        |  |  |  |  |  |  |  |
|      |                                                                         | Totale tipo      | 2.544,99   | 13,00      | 2.531,99   |  |  |  |  |  |  |  |
|      |                                                                         |                  |            |            |            |  |  |  |  |  |  |  |
|      |                                                                         | Totale mese      | 47.273,77  | 10.233,89  | 37.039,88  |  |  |  |  |  |  |  |
|      |                                                                         |                  |            |            |            |  |  |  |  |  |  |  |
|      |                                                                         |                  |            |            |            |  |  |  |  |  |  |  |

### Esempio

(2 di 2)

Pag.

8

ENTE DI PROVA

# PROPOSTA MANDATI/REVERSALI PER TRASFERIMENTO IN FINANZIARIA

### 7.0 LUGLIO - 🦳

| E/S | Att | Anno | Capitol | o/ar | tic/Prg | Anno/Re | sp/determ | Anno | /Sg/l | mp-Li | q/Pr | Credi | tore/Debitore      | Descrizione                                 | Reversali | Mandati    |
|-----|-----|------|---------|------|---------|---------|-----------|------|-------|-------|------|-------|--------------------|---------------------------------------------|-----------|------------|
|     | 1   |      |         |      |         | 1       |           |      |       |       |      |       |                    |                                             |           |            |
|     |     |      |         |      |         |         |           |      |       |       |      |       |                    |                                             |           |            |
|     |     |      |         |      |         |         |           |      |       |       |      |       |                    |                                             |           |            |
| s   | 950 | _    | 2946    | 1    | 50      | 0       | 0         | 0    | 0     | 0     | 0    | 47    | ERARIO             | Mand.P.Giro IR PEF LUGLIO 2017              |           | 29.703,94  |
| S   | 950 | 2    | 2946    | 1    | 58      | 0       | 0         | 0    | 0     | 0     | 0    | 47    | ERARIO             | Mand.P.Giro ADD.COM. LUG LIO 2017           |           | 2.531,99   |
| S   | 950 | 20   | 2946    | 1    | 59      | 0       | 0         | 0    | 0     | 0     | 0    | 47    | ERARI0             | Mand.P.Giro ADD. REG. LUG LIO 2017          |           | ▶ 4.803,95 |
| S   | 950 | 0    | 2946    | 1    | 90196   | 0       | 0         | 0    | 0     | 0     | 0    | 1363  | CREDITOREPERSONALE | Mand. CREDIT Orangi "DECREE" On. LUGUO 2017 | 0         | 10.103,89  |
| S   | 950 | Z    | 2946    | 1    | 90201   | 0       | 0         | 0    | 0     | 0     | 0    | 1363  | CREDITOREPERSONALE | Mand. CREDITO IRPEF 730 LUG LIO 2017        | 0         | 100,00     |
| S   | 950 | A    | 2946    | 1    | 90211   | 0       | 0         | 0    | 0     | 0     | 0    | 1363  | CREDITOREPERSONALE | Mand. CREDITO ADDIZ REGIONALE LUGLIO 2017   | 0         | 17,00      |
| S   | 950 | '    | 2946    | 1    | 90231   | 0       | 0         | 0    | 0     | 0     | 0    | 1363  | CREDITOREPERSONALE | Mand. CREDITO ADDIZ. COMUNALE LUGUO         | 0         | 13,00      |
|     |     |      |         |      |         |         |           |      |       |       |      |       |                    |                                             |           |            |
|     |     |      |         |      |         |         |           |      |       |       |      |       |                    |                                             |           |            |

| Trattenute Erariali                                            | Totale tipo | 39.907,83 | 10.203,89 | 29.703,94        |
|----------------------------------------------------------------|-------------|-----------|-----------|------------------|
| Addizionale Comunale                                           | Totale tipo | 2.544,99  | 13,00     | 2.531,99         |
|                                                                |             |           |           |                  |
| Addizionale Regionale                                          | Totale tipo | 4.820,95  | 17,00     | 4.803,9          |
|                                                                |             |           |           |                  |
| 90186 CREDITO DL n.3 del 05/02/2020                            | -           |           | 10.1      | 103,89           |
| 90186 CREDITO DL n.3 del 05/02/2020<br>90201 CREDITO IRPEF 730 |             |           | 10.1      | 103,89<br>100,00 |

90231 CREDITO ADDIZ. COMUNALE 730